## Istruzioni iscrizione al corso tramite Scuola Futura

## Accedere alla piattaforma di **Scuola Futura** (https://scuolafutura.pubblica.istruzione.it/) e andare su **Accedi**

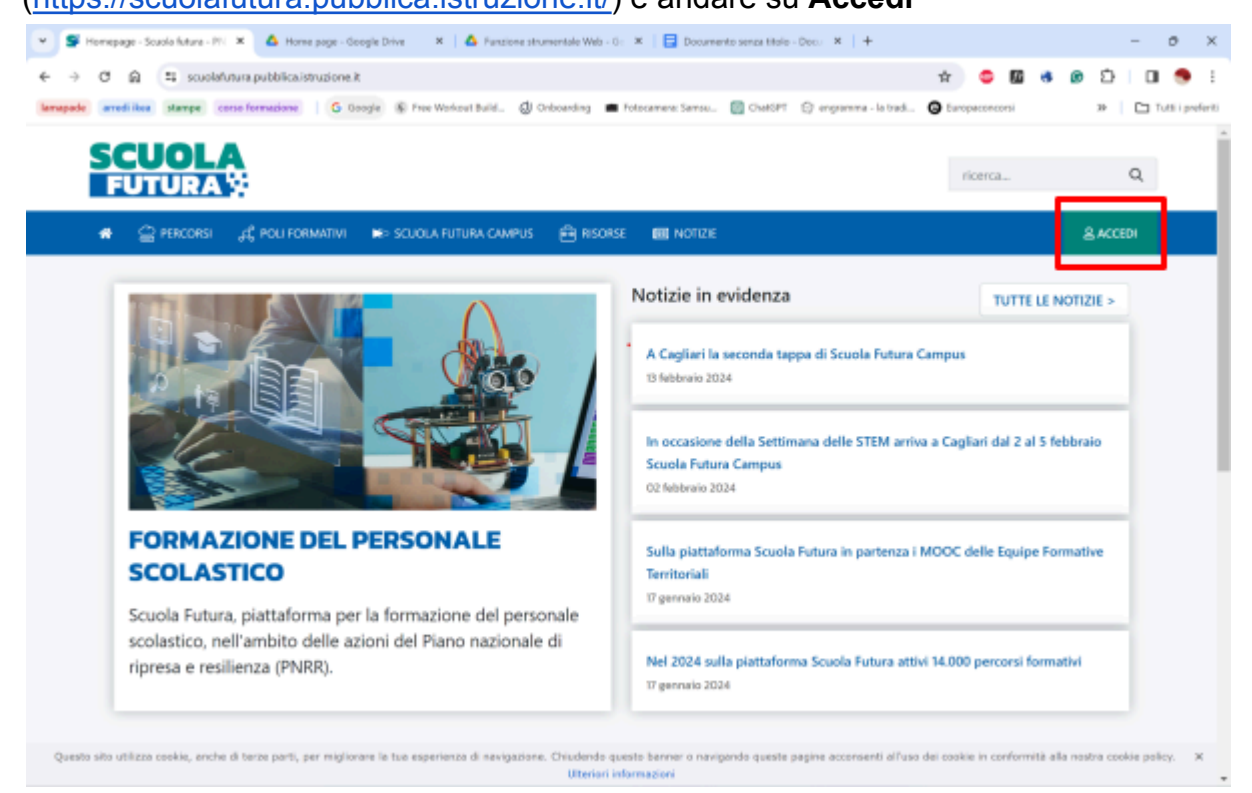

## Accedere con le credenziali Spid

| Inserisci il tuo usemame |                              |
|--------------------------|------------------------------|
| Password:                | Password dimenticata?        |
|                          |                              |
|                          | ENTRA                        |
|                          | OPPURE                       |
| 😑 Entra con SPID         | Approfondisci SPID           |
| arebatte                 | Approfondisci CIE            |
| TIM id                   | Approfondisci CNS            |
| Posta 10 Apra            | Learn more about eIDAS       |
| C. SHLTEN                |                              |
| t 🔨 epada                | Sei un nuovo utente? Registr |

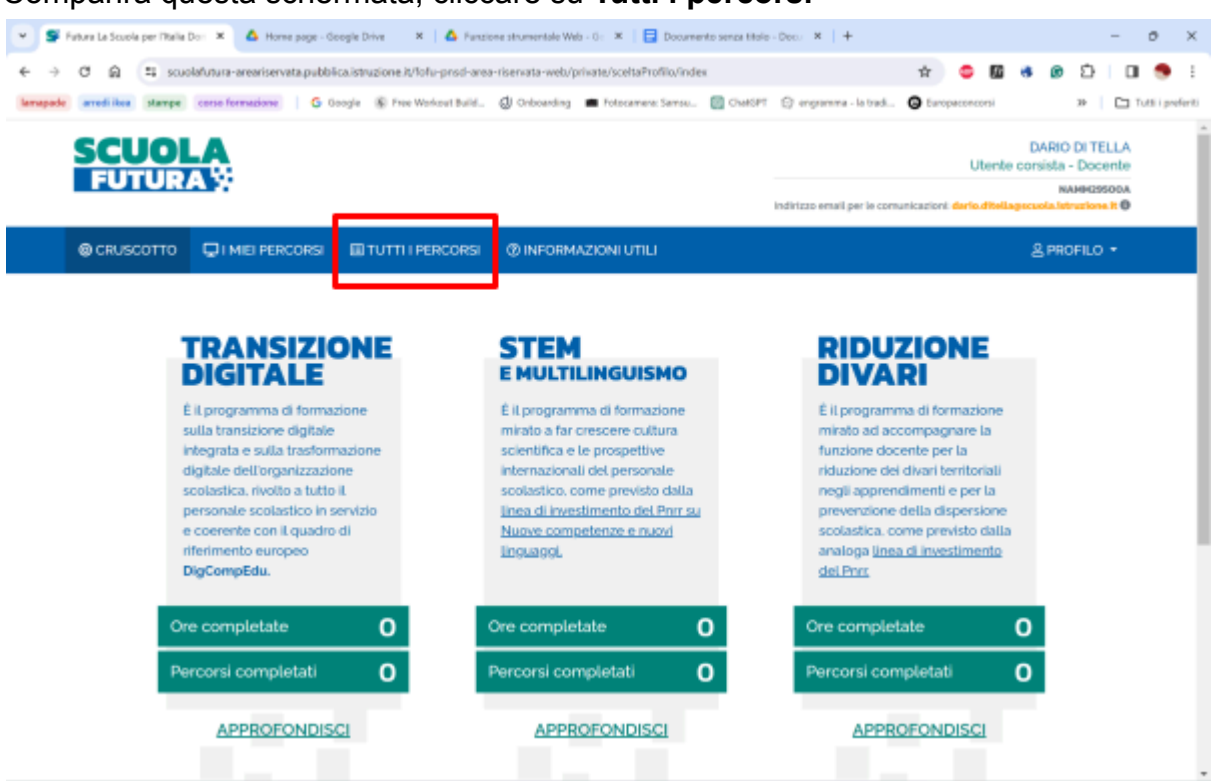

In questa schermata, in **Cerca per** scrivete il codice **244210**, vi comparirà il corso **Insegnare con il digitale: competenze informatiche per docenti**, cliccare su **Candidati** 

| 👻 🗣 Fatura La Scuola per Pitalia Do: 🗶 🛆 Fundores                      | strumentale Web - Or 🙁 📔 Istrucioni is | otztore Scaola Futur 🗶 📋 🕂                                                                    | - o ×                          |
|------------------------------------------------------------------------|----------------------------------------|-----------------------------------------------------------------------------------------------|--------------------------------|
| € → C © Scuolafutura-areariservatap                                    | 🖈 🗢 🖬 🕸 😰 🗅 🖬 🌻 i                      |                                                                                               |                                |
|                                                                        | G Doogle 🙊 Prec Workret Build. 🔐       | Onbowding   Fotocamere: Sense  ChatOFT [2] englimma Indirizzo email                           |                                |
| CRUSCOTTO 🖵 I MIEI PERCOR                                              | SI III TUTTI I PERCORSI 🔇              | () INFORMAZIONI UTILI                                                                         | 온 PROFILO -                    |
| PERCORSI                                                               | Mostra 10 \$ perconsi                  | Ordina per Tits                                                                               | lo corso v Ordine Crescente v  |
| In questa sezione trovi l'elenco dei<br>percorsi a cui puoi iscriverti |                                        | GRIANZZAZIONE NAMM29500A<br>Insegnare con il digitale: competenze in<br>docenti - ID: 244210  | FREFERTO #                     |
| 244230 Q                                                               |                                        | Isorizione:         Corso attivo:           07/03/2024 ↔ 15/03/2024         18/03/2024 ↔ 20/0 | Posti disponibili<br>5/2024 30 |
| Filtra per:                                                            | APPROFONDISCI                          | @ PERCORSO APERTO                                                                             | CANDIDATI                      |
| III CATEGORIE ~                                                        |                                        |                                                                                               |                                |
| 🕹 ORGANIZZATORI 🗸 🗸                                                    | Mostra da 1 a 1 di 1 percorsi (Filtra  | ti da 496 elementi totali)                                                                    | Precedente 1 Succession        |
| III STATO DEL PERCORSO 🗸                                               |                                        |                                                                                               |                                |
| # AREA ~                                                               |                                        |                                                                                               |                                |
| 1 LIVELLO DI INGRESSO                                                  |                                        |                                                                                               |                                |
| A 00000000 .                                                           |                                        |                                                                                               |                                |

## Comparirà questa schermata, cliccare su Tutti i percorsi

Comparirà questo messaggio, in cui viene specificato che la vostra candidatura è in stato di conferma e che eventuali comunicazioni saranno inviate presso il vostro indirizzo di posta elettronica di ......@scuola.istruzione.it (non sulla email istituzionale della scuola né su quella personale), cliccate su Chiudi

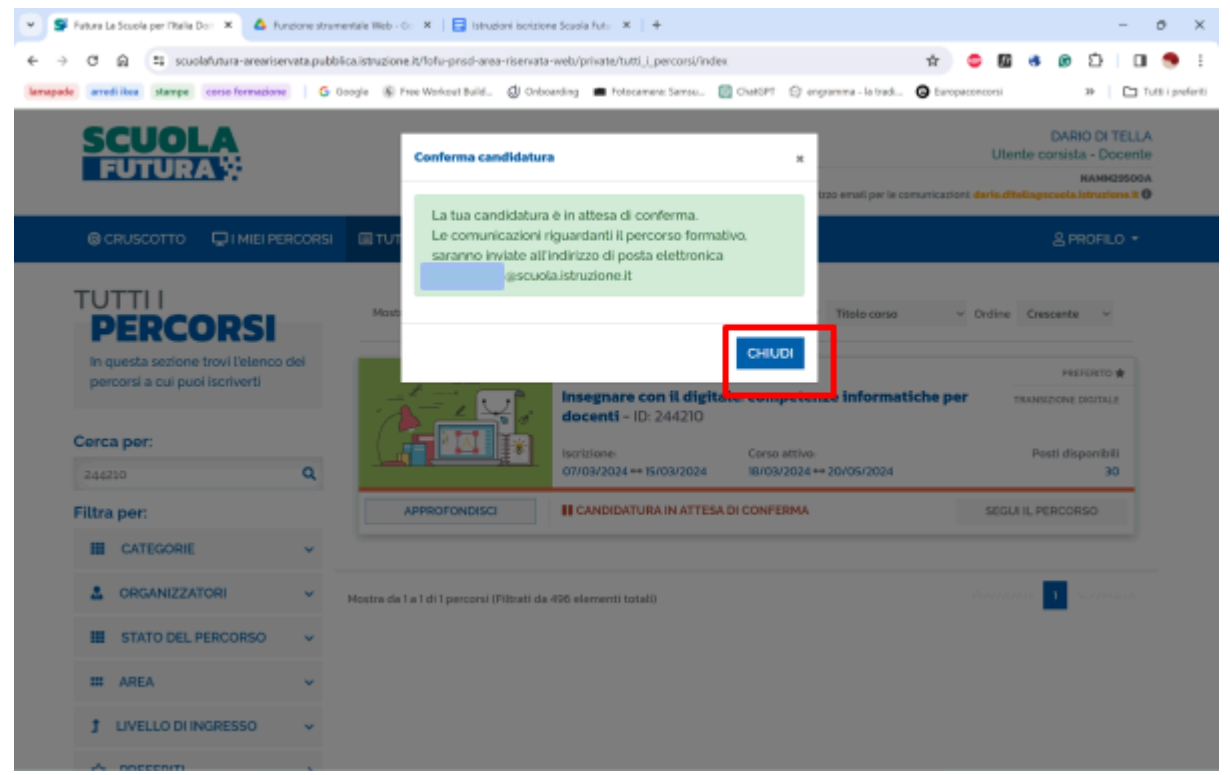

Vi comparirà questa schermata. Dovrete attendere che la vostra richiesta venga confermata

| 👻 🝧 Futura La Scuola per l'Italia Don 🗙 💧 Funzione strur                                                              | nentale Web - Go 🗙 📔 Istruzioni iscrizione Scuola Futu 🗙 📔 +                                                                                                    | - o ×                                                                                                    |
|----------------------------------------------------------------------------------------------------|----------------------------------------------------------------------------------------------------|----------------------------------------------------------------------------------------------------|
| <ul> <li>← → C A S scuolafutura-areariservata.pubb</li> <li>lamapade arredi ikea stampe corso formazione G</li> </ul> | ilica.istruzione.it/fofu-pnsd-area-riservata-web/private/tutti_i_percorsi/index<br>Google 🛞 Free Workout Build 🥑 Onboarding 🗯 Fotocamera: Samsu 🔯 ChatGPT 📀 engram<br>Indirizzo emu | ☆         ●         Ø         ●         ○         □         ●         :           ma - la tradi         ●         Europaconcorsi         >>         □         Tutti i preferiti           ati per le comunicazioni:         dano difesuagescuola istruzione it ⊕ |
| © CRUSCOTTO ☐ I MIEI PERCORSI                                                                                         | TUTTI I PERCORSI () INFORMAZIONI UTILI                                                                                                    | & PROFILO ▼                                                                                                    |
| TUTTI I<br><b>PERCORSI</b>                                                                                            | Mostra 10 🗢 percorsi Ordina per Ti                                                                                                    | itolo corso V Ordine Crescente V                                                                                                    |
| In questa sezione trovi l'elenco dei<br>percorsi a cui puoi iscriverti                                                | ORGANIZZAZIONE NAMM29500A<br>Insegnare con il digitale: competenze<br>docenti - ID: 244210                                                                                          | PREFERITO *                                                                                                    |
| <b>Cerca per:</b><br>244210 <b>Q</b>                                                                                  | Iscrizione:         Corso attivo:           07/03/2024 ↔ 15/03/2024         18/03/2024 ↔ 20.0                                                                                       | Posti disponibili<br>/05/2024 30                                                                                                    |
| Filtra per:                                                                                                    | APPROFONDISCI                                                                                                    | SEGUI IL PERCORSO                                                                                                    |
| CATEGORIE 🗸                                                                                                    |                                                                                                    |                                                                                                    |
| 🚨 ORGANIZZATORI 🗸 🗸                                                                                                   | Mostra da 1 a 1 di 1 percorsi (Filtrati da 496 elementi totali)                                                                                                    | Precedente 1 Successivo                                                                                                    |
| STATO DEL PERCORSO 🗸                                                                                                  |                                                                                                    |                                                                                                    |
| 🗰 AREA 🗸 🗸                                                                                                    |                                                                                                    |                                                                                                    |
| 1 LIVELLO DI INGRESSO 🗸                                                                                               |                                                                                                    |                                                                                                    |
| ☆ PREFERITI >                                                                                                    |                                                                                                    |                                                                                                    |
| <u>Disattiva Filtri</u>                                                                                               |                                                                                                    |                                                                                                    |

Quando la vostra candidatura sarà approvata, andando su i **Miei Percorsi**, vedrete la dicitura di *candidatura confermata*.

| 🖌 🖉 Feture La Scuole per María Do: 🗶 🛕 Fundore strumentale Web - O: 🗶 📔 Istrud                                                                                  | oni isolizione Scuola N              | 6: ×   +                                       |                                   |                             | - 0                                                                                       |
|----------------------------------------------------------------------------------------------------|--------------------------------------|------------------------------------------------|-----------------------------------|-----------------------------|-------------------------------------------------------------------------------------------|
| F -> C (2) Scuolafutura-areariservata.pubblica.istruzione.it/folu-prisci-area<br>arregade arredities stampe conscionmentione   C Google (6) Free Workowt build. | -riservata-web/priv                  | ate/i_miei_percorsi/index<br>Fotocamera: Samou | ChatSPT 🔅 engramma - le           | trad 😋 Europeconco          | 🛍 🚳 😰 🖸 🛄 🥌<br>mi                                                                         |
| SCUOLA<br>FUTURA                                                                                                    |                                      |                                                | indirizzo email per               | UI                          | DARIO DI TELLA<br>tente consista - Docente<br>NAME25500A<br>(tellagocuola litrariona R 0) |
| CRUSCOTTO QI MEI PERCORSI ITUTTI I PERCORSI                                                                                                    | @ INFORMAZ                           | IONI UTILI                                     |                                   |                             | 온 PROFILO *                                                                               |
| I MIEI PERCORSI                                                                                                    | Cerca                                | per: Parola chiave                             | o ID perco Fitra per:             | Nessun filtro               | v                                                                                         |
| Mostra 10 6 percersi                                                                                                    |                                      |                                                | Ordina per                        | Nome percorso 🗠 0           | Ordine Crescente ~                                                                        |
| Nome percorso                                                                                                    | Categoria                            | Gestore del<br>percorso                        | Corso attivo                      | Stato                       | Azione                                                                                    |
| Insegnare con il digitale: competenze informatiche<br>per docenti - ID. 244230                                                                                  | TRANSIZIONE<br>DIGITALE              | ORGANIZZAZIONE<br>NAMM29500A                   | dal 18/03/2024 🥑<br>al 20/05/2024 | CANDIDATURA<br>CONFERMATA   |                                                                                           |
| Mostra da 1 a 1 di 1 percorai                                                                                                    |                                      |                                                |                                   | Pri                         | codente 1 Successive                                                                      |
|                                                                                                    |                                      |                                                |                                   |                             |                                                                                           |
| FUTURA                                                                                                    | dell'Istruzion                       | e e del Morito                                 | Uniano                            | Sanopea<br>Intentio         | Italiadomani                                                                              |
| Le action (annative sono financials dall'Unione Europeo nell'ambito dell'iniciativa 'WestCom                                                                    | anationEU?<br>a carcherior annormati | ullite chemili amiti communicazione i          | ielle formatione e del soccarth's | thation' includuati increde | randri aubbilci. Gil cuarthi in                                                           |

N.B. Le iscrizioni saranno aperte dal 7/03/2024 al 15/03/2024